生徒、保護者のみなさんへ

日本工業大学駒場中学校

## 「Cisco Webex Meetings」を使ったオンラインホームルーム開始までの手順について

ー斉メール連絡システムでもお知らせしました通り、今回「Cisco Webex Meetings」を使い、オンラインで のホームルームを行うことにしました。これはスマートフォン、タブレット、カメラ付き P C のいずれかを 使い、自宅でクラスのホームルームに参加するというものです。初回ホームルームの日程、ホームルームま での手順は以下の通りです。<u>また、「Webex のインストール手順」には、インストール方法、ホームルームの</u> 参加方法について、写真を使い、詳しく説明しています。確認してください。

## <初回ホームルームの日時>

中1:【4月25日(土) 午前10時】 中2:【4月25日(土) 午前10時30分】 中3:【4月25日(土) 午前11時】

## <2回目以降のホームルームの日時>

全学年:【4月27日(月)、28日(火)、30日(木)、5月1日(金)、2日(土) 全て午前10時】

## <ホームルームまでの手順>

① 「Cisco Webex Meetings」のアプリをインストール

スマホ、もしくはタブレットであれば「Cisco webex meetings」のアプリ、カメラ付 PC であれば、 https://www.webex.com/ja/downloads.html より、「Cisco webex meetings」をダウンロードしてください。

- ※PCの場合、開くと分かりますが、画面右側にある Teams ではなく、左側の meetings をダウンロードしてく ださい。スマホの場合、アプリをインストールし、アプリを立ち上げ、利用規約に同意するだけで完了です。
- ② 学校連絡システム(一斉メール)内にある、URLをクリックする。

24 日(金)に学校連絡システムからメールが送られます。生徒の皆さんはメール内の URL をクリックし、ホ ームルームに参加してください。

1回目のホームルームに使う URL と 2回目以降のホームルームに使う URL、計 2種類の URL があります。 2回目以降のホームルームから全て同じ URL で参加することができます。URL をクリックすると、氏名とメー ルアドレス(メールアドレスは学校連絡システムに登録したアドレス、Gmail、yahoo メールなど)を入力しま す。氏名は必ず本名を入力してください。2回目以降は氏名、アドレスを入力する必要はありません。

<注意点>

(1) URL をクリックする前に、必ずアプリをインストールしてください。

- (2) ホームルームに参加するときは、必ずメールで送られた URL をクリックしてください。URL をクリックす れば、自動的にアプリが立ち上がります。アプリを自分で立ち上げて参加しようとすると、URL 以外の情報 が求められ、参加できなくなってしまいます。
- (3) 担任はホームルーム開始 10 分前にスタートボタンを押すので、それ以降に URL をクリックし、参加をして ください。それより前にクリックしても参加することができません。
- (4) ホームルーム中は、自分の顔画面をオンやオフにすることができます。オフにしても、自分の顔が相手に写 らないだけで、担任の先生の顔を見ることができますし、音声を聞くこともできます。